## Langkah Pembelian Seragam

## SD Santa Ursula Jakarta

1. Buka browser (Chrome, Edge, Mozilla atau Safari) lalu masukkan link berikut ini <u>https://sdsanur.aimsis.com/</u>

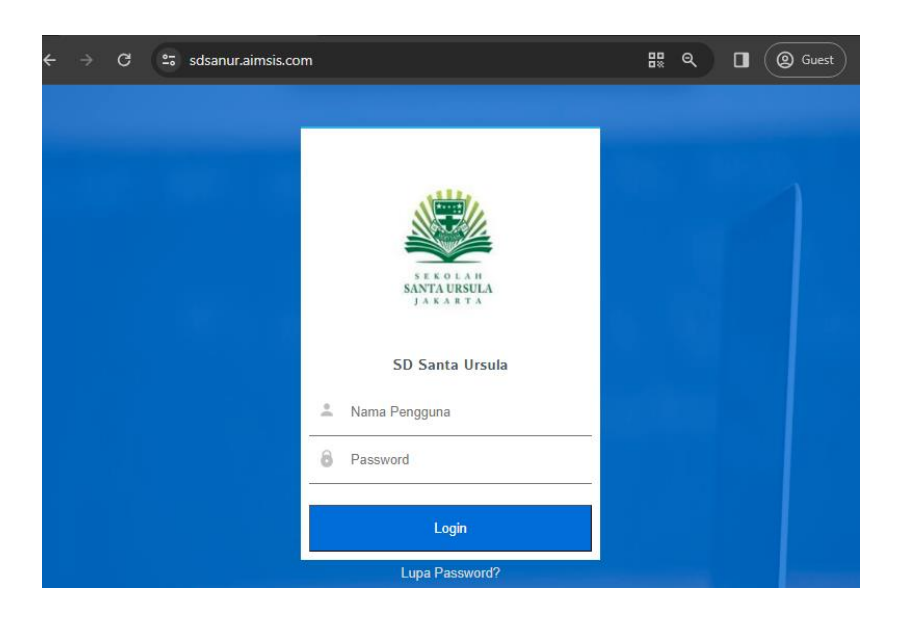

2. Masukkan username dan password yang sudah diberikan.

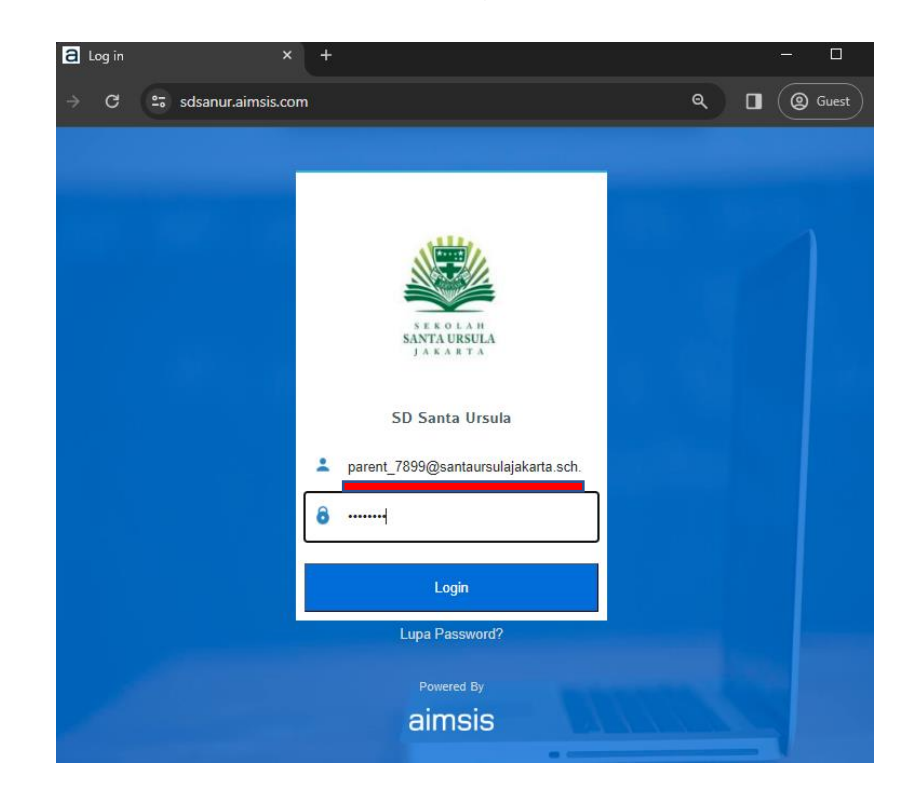

## 3. Pilih menu Seragam.

|                         | SD Santa Ursula Visi d                | lan Misi                         |                                     |                              | Q 🚺                             |
|-------------------------|---------------------------------------|----------------------------------|-------------------------------------|------------------------------|---------------------------------|
| SEKOLAH                 | <                                     |                                  | 🥹 Jao                               | dwal                         |                                 |
| SANTA URSULA<br>JAKARTA | Monday<br>Apr 2024                    | 2 <sup>Tuesday</sup><br>Apr 2024 | <b>3</b> Wednesday<br>Apr 2024      | 4 Thursday<br>Apr 2024       | <b>5</b> Friday<br>Apr 2024     |
| Pengumuman              | Libur Tri Hari Suci<br>Lihat Kalender | 06:55-07:15<br>DOa/Pembiasaan    | 06:55-07:15<br>Meditasi             | 06:55-07:50<br>Senam Bersama | Libur Lebaran<br>Lihat Kalender |
| Halender                |                                       |                                  |                                     |                              |                                 |
| nitai                   |                                       | 07:15-07:50<br>Bahasa Indonesia  | 07:15-07:50<br>Pendidikan Pancasila | 07:50-08:25<br>Informatika   |                                 |
| 🔥 Tugas<br>🖬 Bahan Ajar |                                       | 🛔 Fransiska Sulasmi              | 🔓 Fransiska Sulasmi                 | 🛓 Wantijah                   |                                 |
| lil Rapor               |                                       | 07:50-08:25<br>Bahasa Indonesia  | 07:50-08:25<br>Pendidikan Pancasila | 08:25-09:00<br>Informatika   |                                 |
| 📜 Seragam               |                                       | 🛔 Fransiska Sulasmi              | 🛔 Fransiska Sulasmi                 | 👗 Wantijah                   |                                 |
| Bayar SPP               |                                       | 08:25-09:00<br>Bahasa Mandarin   | 08:25-09:00<br>Matematika           | 09:00-09:20<br>Istirahat     |                                 |
|                         |                                       | 🛔 Nila Meilani                   | 🛓 Fransiska Sulasmi                 |                              |                                 |

4. Pilih barang yang ingin dibeli sesuai dengan kebutuhan dan ukuran masing masing peserta didik. Terdapat variasi ukuran (size).

| SU Santa  | Ursula Visi dan Misi                                   |                                 |                                                                           | 🗣 🍙 🧖   Nico Radit                                   |
|-----------|--------------------------------------------------------|---------------------------------|---------------------------------------------------------------------------|------------------------------------------------------|
| Select Ty | ype 🗸 Select Category 🗸 Carl                           | Lanjut                          | 1                                                                         | Lihat Jadval Pemakalan Seragam keranjang Belarja (0) |
|           | RACE MARKE<br>(uit)                                    | BADGE NAME                      | CERACAN<br>CERACAN<br>CERACAN                                             |                                                      |
| RI        | P 30,000                                               |                                 | RP 130,000 ~ RP 160,000<br>Uluran 6: Uluran 1: Uluran 3: Uluran 4: Uluran | in 8. Ukuran 9. Ukuran 10. Ukuran 5                  |
|           |                                                        |                                 |                                                                           |                                                      |
|           | SERICAN<br>ROMARDAN                                    | ROK MERAH                       |                                                                           | CELANA KOTAK HIJAU                                   |
| R         | P 130,000 ~ RP 160,000                                 |                                 | RP 145,000 ~ RP 180,000                                                   |                                                      |
| Uku       | uran 1. Ukuran 2. Ukuran 3. Ukuran 4. Ukuran 6. Ukuran | n 8 Ukuran 9 Ukuran 10 Ukuran 5 | Ukuran 1, Ukuran 2, Ukuran 3, Ukuran 4, Ukuran 5, Ukura                   | an 6 Ukuran 7 Ukuran 8 Ukuran 9 Ukuran 10            |

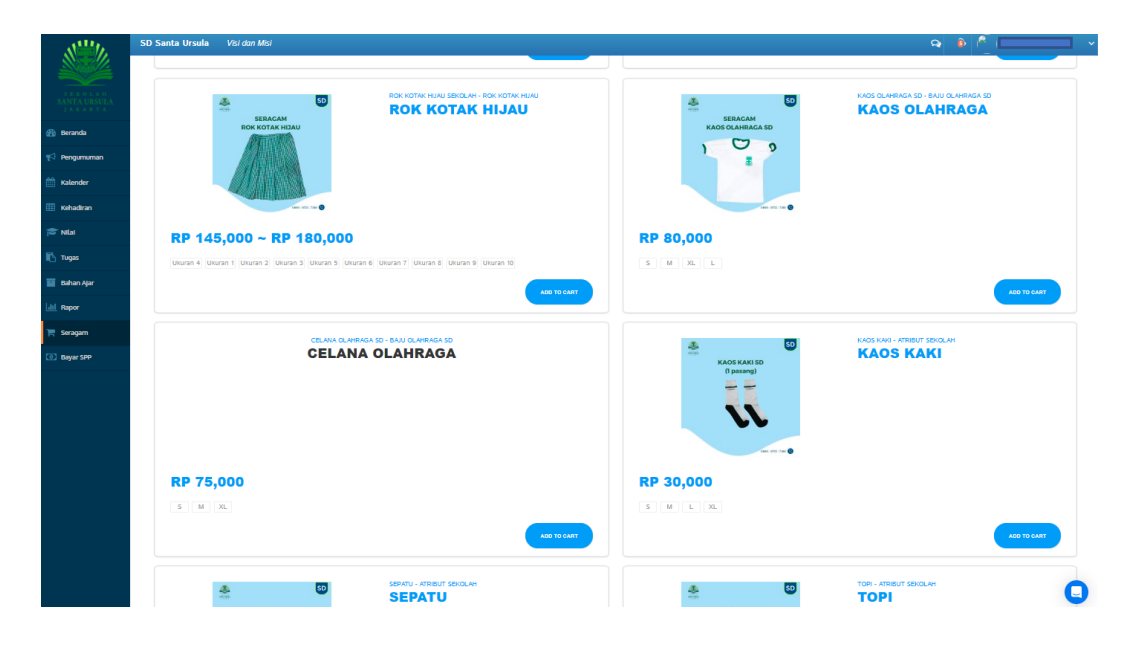

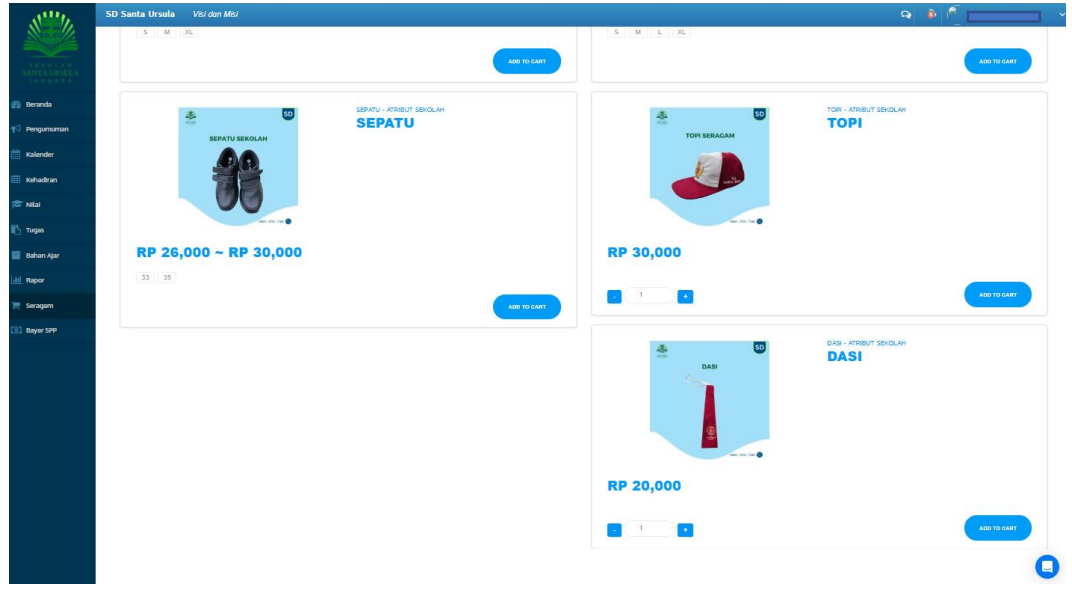

5. Setelah memilih seragam yang diperlukan, lanjutkan pembelian dengan melihat keranjang belanja.

|              | SD Santa Ursula Visi don Misi                                                     | ۹ ۵ ۵                                                                                                    |
|--------------|-----------------------------------------------------------------------------------|----------------------------------------------------------------------------------------------------|
|              | M Daftar Barang                                                                   |                                                                                                    |
|              | Select Type V Select Category V Carl Langet                                       | Lhat Jadval Pemanalan Seragam seorangang Besarip (2) Pesanah Saya                                                                                                    |
| 🛞 Beranda    |                                                                                   |                                                                                                    |
| 📢 Pengumuman | KO KEMEJA PUTH - KEMEJA PUTH                                                      | EAD EADGE NAME - ATRIBUT SEV                                                                                                    |
| 🛗 Kalender   |                                                                                   |                                                                                                    |
| 🔠 Kehadiran  | ALMEDIA FUTU                                                                      | (6510)                                                                                                    |
| 🎓 Nilai      |                                                                                   | KENZIE                                                                                                    |
| 🖺 тидая      |                                                                                   |                                                                                                    |
| 🖬 Bahan Ajar | ine est tax                                                                       |                                                                                                    |
| del Rapor    | RP 115,000 ~ RP 135,000                                                           | RP 30,000                                                                                                    |
| 📜 Seragam    | Ukuran 6 Ukuran 1 Ukuran 2 Ukuran 3 Ukuran 4 Ukuran 8 Ukuran 9 Ukuran 10 Ukuran 5 |                                                                                                    |
| Bayar SPP    | ADD TO CANT                                                                       |                                                                                                    |
|              |                                                                                   | CELMAN MERGINA<br>CRAMM MERGAN<br>CELMANA MERCAN<br>CELMANA MERCAN<br>CELMANA |
|              |                                                                                   | RP 130,000 ~ RP 160,000<br>Uluran 6 (Uluran 1 (Uluran 2 Uluran 6 (Uluran 5 (Uluran 6 (Uluran 5                                                                                                    |
|              |                                                                                   |                                                                                                    |

6. Pilih barang yang ingin dibayar. Dapat memilih sebagian atau semua sekaligus. Setelah itu pilih **Checkout.** 

|              | SD Santa Ursula Visi don Misi                                                                                                    | 🔉 📦 🖻 I Nico Raditva Widiaia 🗸 🗸 |
|--------------|----------------------------------------------------------------------------------------------------|----------------------------------|
|              | Kembali<br>Kerajang Bolanja                                                                                                    |                                  |
|              |                                                                                                    |                                  |
| 🛞 Beranda    | 🛛 Pili Senua 🖉 🖉                                                                                                    |                                  |
| 📢 Pengumuman |                                                                                                    |                                  |
| 🛗 Kalender   | RP 130,000                                                                                                    |                                  |
| 🕮 Kehadiran  | ours.                                                                                                    | 2 +<br>SUBTOTAL: RP 260,000      |
| 🎓 Nilai      |                                                                                                    |                                  |
| 🔥 Тидая      |                                                                                                    |                                  |
| 🗧 Bahan Ajar | жижаличин RP 115,000                                                                                                    |                                  |
| Lill Rapor   | Uuran3                                                                                                    |                                  |
| 📜 Seragam    | with the second second s |                                  |
| Bayar SPP    | Total                                                                                                    |                                  |
|              | Rp. 490.000                                                                                                    | ×                                |
|              | 2                                                                                                    | CHECKOUT                         |

7. Pilih jadwal pengambilan seragam. *Waktu dan kuota pengambilan seragam akan disesuaikan kemudian.* 

|                             | x                   |
|-----------------------------|---------------------|
| Pilih Jadwal Pengambilan    |                     |
| Tanggal dan jam pengambilan | 18                  |
| 2024-07-14 [97:00 - 16:00]  | ~                   |
| Kuota Tersedia              |                     |
| 1000                        |                     |
|                             |                     |
| CONTC                       | H                   |
|                             | <b>)H</b><br>Simpan |

8. Setelah memilih jadwal pengambilan akan muncul detail tagihan dan dapat dilanjutkan dengan pembayaran. Klik tombol LANJUT.

|                             | Checkout Pembajaran X           |               |                            |                     |
|-----------------------------|---------------------------------|---------------|----------------------------|---------------------|
| INVOICE: #AIM24240303-00001 | Nama Kanal Pandayaan (KA BCA: V |               |                            | ROCE                |
|                             | Texi 5x,x 220000                |               |                            |                     |
| n<br>Fernska                | Singin Admin 0                  | Auniah<br>x T | Harga Satuan<br>Ro 275.000 | Harga<br>Rp 275.030 |
| tra Savian                  | 77% Rad                         |               | Rg 15.000                  | Rp 15.000           |
|                             | Esta Large                      |               |                            |                     |
| AL PERDATION                |                                 |               |                            |                     |
|                             |                                 |               |                            |                     |
|                             |                                 |               |                            |                     |
|                             |                                 |               |                            |                     |
|                             |                                 |               |                            |                     |

9. Saat ini pembayaran hanya dapat dilakukan melalui **VA BCA.** Silahkan lakukan pembayaran melalui VA BCA yang tertera.

| x              |     |                      |
|----------------|-----|----------------------|
| BCA            |     |                      |
| Order Id       | ÷   | 405235830598887      |
| Nomor Va       | +   | BCA 1429114240309001 |
| Total Biaya    | 2   | 290000               |
| Biaya Admin    | CON | TOH °                |
| Total Discount |     | 0                    |
| PPN            | 2   |                      |
| Total Bayar    | D.  | 290000               |
|                |     |                      |
|                |     |                      |
|                |     |                      |
|                |     |                      |

10. Setelah berhasil melakukan pembayaran, pada invoice akan muncul dan status transaksi berubah menjadi **LUNAS.** 

(harap unduh invoice untuk ditunjukkan kepada petugas saat pengambilan seragam)

|                           | YAYASAN           | SATYA          | BHAKTI               |                |                     |
|---------------------------|-------------------|----------------|----------------------|----------------|---------------------|
|                           | SANTA URSULA      |                |                      |                |                     |
|                           | JI. Pos           | No.2 Jakarta P | usat                 |                | 1111111             |
| Email                     | : smpsantaursulap | os@gmail.com   | Telp : 021 - 3517506 |                | INVOICE             |
| KODE SATUAN PENDIDIK      | AN :              |                |                      | No. Invoice    | : AIM24240227-00010 |
| NO VIRTUAL                | : 14              | 2912402270292  | 20                   | Tgl. Transaksi | : 27 February 2024  |
| NAMA                      | : ind             | ra gunawan     |                      |                |                     |
| NIK                       | : -               |                |                      |                |                     |
| ALAMAT                    | : -               |                |                      |                |                     |
| Nama Barang               | Variasi           | Jumlah         | Harga Satuan         | Subtotal       |                     |
| Lencana Serviam           |                   | 1              | Rp. 15.000           | Rp. 15.000     |                     |
| Rok Kulot Pramuka         | Ukuran 3L         | 1              | Rp. 100.000          | Rp. 100.000    |                     |
|                           |                   |                | PPN 11%              | Rp. 0          |                     |
|                           |                   |                | TOTAL                | Rp. 115.000    |                     |
|                           |                   |                |                      |                | Penerima            |
| Terbilang :               |                   |                |                      |                |                     |
| Seratus Lima Belas Ribu r | upiah             |                |                      |                |                     |
|                           |                   |                |                      |                | indra gunawan       |
|                           |                   |                |                      |                |                     |
|                           |                   |                |                      |                |                     |
|                           | N I (             |                |                      |                |                     |
|                           |                   |                |                      |                |                     |

11. Jika belum melakukan pembayaran, akan muncul status **BELUM BAYAR** yang tertera pada invoice.

|                                 | YAYASA              | IN SATY                  | A BHAKTI                      |           |
|---------------------------------|---------------------|--------------------------|-------------------------------|-----------|
|                                 | 10.1                | 21./2/.2-11              | 1.388                         |           |
|                                 | JI. F               | os No.2 Jakarta          | Pusat                         |           |
| Email : a                       | dmin@sma.sant       | aursulajakarta.so        | ch.id Telp:(021)38409         | 915       |
| KODE SATUAN PENDIDIK            | AN :                | 04                       |                               | No. Inv   |
| NO VIRTUAL                      | :                   | 1429114240309            | 9001                          | Tgl. Tr   |
| NAMA                            | :                   | Abigail Angelica         | 1                             |           |
| NIK                             | :                   |                          |                               |           |
| ALAMAT                          | :                   | Apt.mediterania<br>10630 | palace tower A lantai 19/     | AK, Keb   |
| Nama Barang                     | Variasi             | Jumlah                   | Harga Satuan                  | Su        |
| Baju Pramuka                    | М                   | 1                        | Rp. 275.000                   | j.        |
| Lencana Serviam                 |                     | 11                       | Rp. 15.000                    |           |
|                                 |                     |                          | PPN 11%                       |           |
|                                 |                     | ЛП                       | TOTAL                         |           |
| Terhilang :                     |                     |                          | -                             |           |
| Dua Ratus Sembilan Pulu         | h Ribu rupiah       |                          |                               |           |
|                                 |                     |                          |                               |           |
| Status Pembayaran: Belun        | n Bayar 🤞           |                          |                               |           |
|                                 |                     |                          |                               |           |
| * PPn Jasa Pendidikan dibebaska | an sesuai dengan UL | I No. 7 Tahun 2021       | tentang Harmonisasi Peraturan | Perpaiaka |

12. Invoice harap dibawa dan ditunjukkan kepada petugas saat pengambilan seragam.

Apabila mengalami kendala teknis mengenai pemesanan seragam, harap menghubungi Pak Beny melalui : Whatsapp/Telegram : 0857-0875-7328